## Computing

## Wie kann ich ein FTP-Verzeichnis im Windows-Explorer öffnen?

- Öffnen Sie den Windows-Explorer (Rechtsklick auf den Windows-Button und Windows-Explorer öffnen anklicken oder die Tastenkombination Windows-Taste & E drücken).
- Geben Sie oben in der Adresszeile das FTP-Verzeichnis, beginnend mit ftp://, ein.
- **Beispiel**: ftp://meineftpseite.de/
- Bei erfolgreichem Zugriff erscheint das Fenster **Anmelden als**, in welchem Sie den **Benutzernamen** und das **Kennwort** eingeben können.
- Zudem können Sie in diesem Fenster festlegen, ob Sie sich **anonym** anmelden möchten, und ob das Kennwort gespeichert werden soll.
- Ein Klick auf den Anmelden-Button startet den Anmeldevorgang.
- Bei erfolgreichem Login können Sie nun Daten uploaden und downloaden bzw. in das Verzeichnis kopieren oder herunterladen.

Eindeutige ID: #1528 Verfasser: Christian Steiner Letzte Änderung: 2017-02-07 12:23